## **VISMA** Horizon

## Visma klientu atbalsta sistēmas lietošanas palīgs

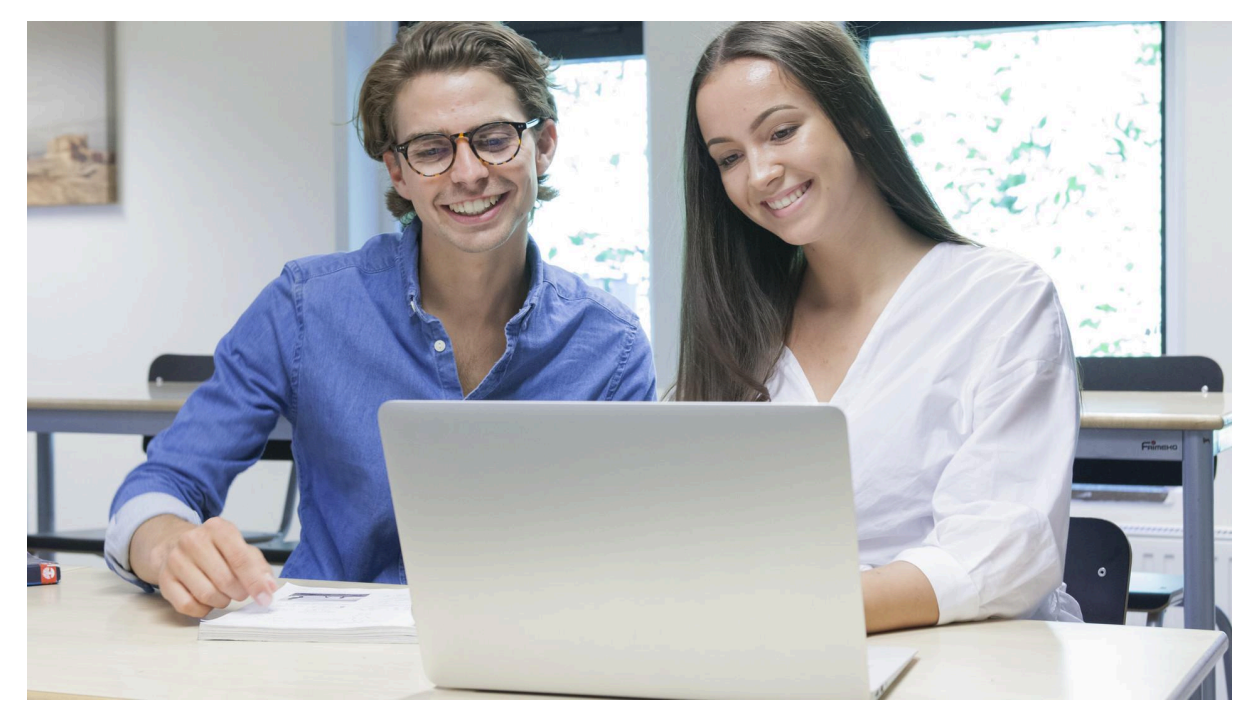

SIA Visma Enterprise Rīga, 2023

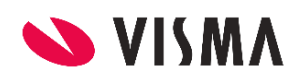

| 1. Kā pieslēgties sistēmai?                           | 3  |
|-------------------------------------------------------|----|
| 2. Kas redzams sākuma ekrānā?                         | 7  |
| 3. Kā meklēt pieteikumu?                              | 8  |
| 4. Kā reģistrēt jaunu pieteikumu?                     | 9  |
| 5. Kā pievienot komentāru un pielikumus?              | 11 |
| 6. Kā varu sekot līdz pieteikuma gaitai?              | 12 |
| 7. Kā varu atsaukt / slēgt pieteikumu bez komentāra?  | 15 |
| 8. Kā varu saskaņot / akceptēt pieteikuma risinājumu? | 17 |
| 9. Pieteikuma detaļas                                 | 18 |
| 10. Definīcijas                                       | 20 |
| 10.1 Pieteikumu tipu skaidrojumi Horizon produktam    | 20 |
| 10.2 Pieteikumu tipu skaidrojumi BI risinājumiem      | 20 |
| 10.3 Pieteikumu prioritāšu skaidrojumi                | 21 |
| 10.4 Pieteikuma statusi                               | 21 |
| 10.5 Pieteikumu e-pasta adreses                       | 22 |

#### 1. Kā pieslēgties sistēmai?

- 1. Kad Jums tiks aktivizēts Visma klientu atbalsta sistēmas lietotājs, saņemsiet e-pastu *"Laipni lūgti Visma klientu atbalsta sistēmā!*" E-pastā iekļauts:
  - 1.1. Saite, kura jāatver, lai aktivizētu savu kontu Visma klientu atbalsta sistēmā
  - 1.2. Lietotāja vārds (parasti Jūsu e-pasts)
  - 1.3. Informācija, cik dienu laikā jāaktivizē konts
- 2. Lai pieslēgtos sistēmai pirmo reizi:
  - 2.1. Sekojiet e-pastā saņemtajai saitei, lai aktivizētu kontu:

| ≫ VISMA                                                                                                    |
|----------------------------------------------------------------------------------------------------|
| Labdien, Jānis!                                                                                                    |
| Jums ir izveidots lietotāja profils Visma Klientu atbalsta sistēmā, kur varat iesniegt<br>pieteikumus un sekot līdzi to risināšanas gaitai.                                                                                                    |
| Lai sāktu darbu, dodieties uz https://visma-enterprise-siauat.sandbox.my.site.com/<br>support/login?c=AJyrFczIrdoXV2psqfXlsblwM1V.kU6x2g3U_<br>SIQTiHz6bmdjrFqRU5HrcAjgIXWmmFRd9zUUAULYHCSLxIzs3N.dEJ_<br>B30wrtVy5DODWgHyyU6jcITOA07FqCnY1_82E9J_7i0Yy3_<br>pcRvgtlh3vEonvHQKNYVPI2VRmdKghXLJCMI4vqotxOt9HxYqE4HxAO5.4a9W |
| Lietotāja vārds: j <u>anis.klients@gmail.com</u>                                                                                                    |
| Lietotāja profils jāaktivizē 7 dienu laikā no šī e-pasta saņemšanas brīža.                                                                                                    |
| Cieņā                                                                                                    |
| VISMA komanda                                                                                                    |

#### 2.2. Izpildiet jaunas paroles veidošanas instrukciju:

| Make sure to include at least: |                                            |
|--------------------------------|--------------------------------------------|
| 8 characters                   | 2.2.1. Paroli veido:                       |
| 1 letter                       | 2.2.1.1. Vismaz 8 zīmes                    |
| * New Password                 | 2.2.1.2. lekļauts vismaz 1 burts           |
|                                | 2.2.1.3. lekļauts vismaz 1 cipars          |
|                                | 2.2.2. Atkārtoti ievadiet jauno paroli     |
| Confirm New Password           | 2.2.3. Spiediet "Change Password" ("Mainīt |
|                                | paroli")                                   |
| Change Password                |                                            |

 Apsveicam ar veiksmīgu pieslēgšanos Visma klientu atbalsta sistēmai! Turpmāk aicinām pieslēgties, izmantojot saiti <u>https://vismalv.my.site.com</u> un ievadot saņemto lietotājvārdu un patstāvīgi izveidoto paroli.

#### 2. Kā atjaunot paroli?

Ja esat aizmirsis paroli, atveriet internetpārlūku un ievadiet saiti https://vismalv.my.site.com

1. Parādīsies pieslēgšanās logs:

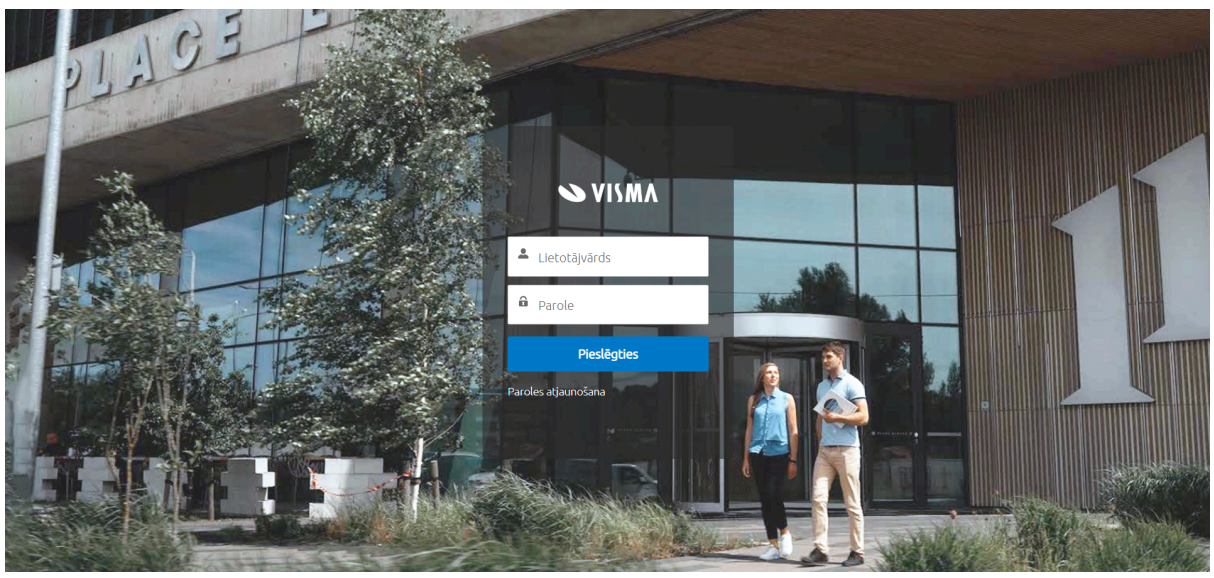

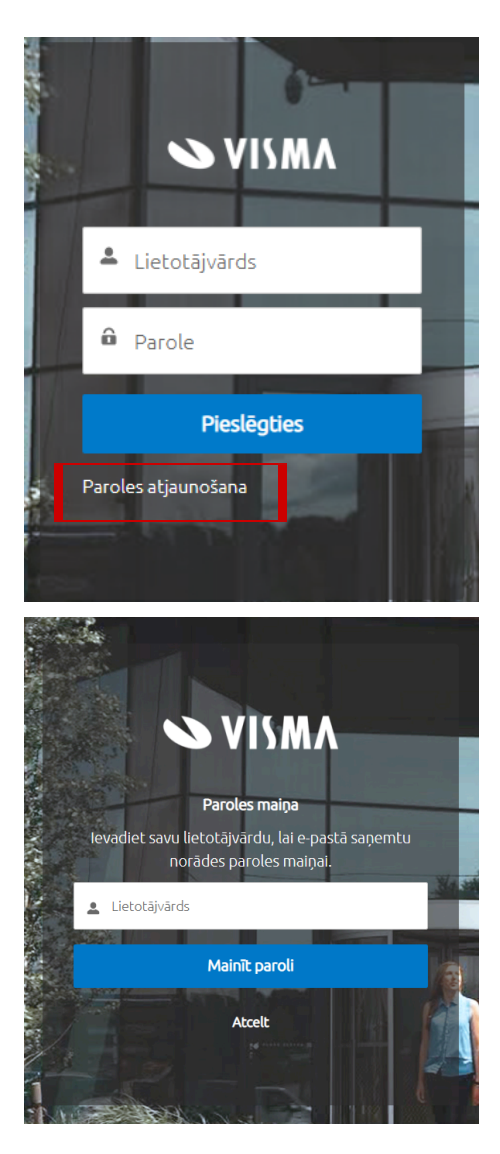

2. Lai iegūtu paroli, nospiediet pogu "*Paroles atjaunošana*".

3. Laukā "*Lietotājvārds*" ievadiet aktivizācijas e-pastā saņemto lietotāja vārdu, kas parasti ir Jūsu e-pasts. Spiediet - *"Mainīt paroli".* 

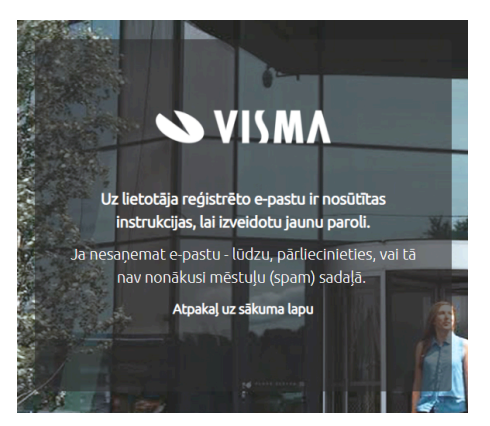

4. Savā e-pastā saņemsiet ziņu "Visma klientu atbalsta sistēmas paroles atjaunošana"

5. Sekojiet e-pastā saņemtajai paroles atjaunošanas saitei un atkārtojiet punktā 1.2.2. aprakstītās darbības.

- 6. Sistēmas drošības nolūkos noteikti paroles izveides un atjaunošanas nosacījumi/ierobežojumi:
  - 6.1. Minimālais paroles garums: 8 zīmes;
  - 6.2. Parolē jāiekļauj: burts, cipars, speciālā zīme;
  - 6.3. Neveiksmīgi pieslēgšanās mēģinājumi: 3

(Pēc 3 neveiksmīgiem pieslēgšanās mēģinājumiem, saņemsiet e-pastā ziņu, ka Jūsu kontam piemērots <u>īslaicīgs piekļuves pārtraukums</u>. Pēc 15 minūtēm varat mēģināt pieslēgties vēlreiz vai pieprasīt paroles maiņu, kā aprakstīts augstāk.)

6.4. lesakām neveikt paroles maiņu biežāk nekā reizi 24 stundās.

7. Jautājumu gadījumā rakstiet uz atbalsts@visma.lv

#### 3. Kas redzams sākuma ekrānā?

Jums būs redzama pieteikumu informācija tabulas viedā.

Navigācijas joslas cilne "Sākums" no jebkuras lapas atved lietotāju uz sākuma lapu.

| S VISMA      | Sāku        | ms     |  |  |      | ۹                | 🕒 Baiba Test |
|--------------|-------------|--------|--|--|------|------------------|--------------|
|              |             |        |  |  | Izve | eidot pieteikumu |              |
|              |             |        |  |  |      |                  |              |
| 📋 Mani atvēr | tie pieteił | kumi 👻 |  |  |      |                  |              |

Atverot lapu, Jūs redzat sarakstu ar Jūsu atvērtajiem pieteikumiem, taču, nospiežot saraksta izvēlni, varat izvēlēties apskatīt pārējos sagrupētos pieteikumu veidus:

- Visi pieteikumi
- Mani pieteikumi
- Maksas pieteikumi
- Visi atvērtie pieteikumi

| Sākums                                      |          |              |                        | Q                | 😩 Baiba Test |
|---------------------------------------------|----------|--------------|------------------------|------------------|--------------|
|                                             |          |              | Izvei                  | dot pieteikumu   |              |
| C Mani atvērtie pieteikumi ▼                |          |              |                        |                  | \$t ~        |
| Maksas pieteikumi                           | tatuss 🗸 | Prioritāte 🗸 | Izveidošanas laiks 🗸 🗸 | Pedējās izmaiņas | ~            |
| ✓ Mani atvērtie pieteikumi                  |          |              |                        |                  |              |
| Mani pieteikumi<br>Recently Viewed          |          |              |                        |                  |              |
| Recently Viewed Cases                       |          |              |                        |                  |              |
| Visi atvērtie pieteikumi<br>Visi pieteikumi |          |              |                        |                  |              |

Poga Izveidot pieteikumu - iespēja reģistrēt jaunu pieteikumu.

| S VISMA             | iākums     |        |        |                 |         |        |              |                      | ۹                | 🔕 Baiba Test   |
|---------------------|------------|--------|--------|-----------------|---------|--------|--------------|----------------------|------------------|----------------|
|                     |            |        |        |                 | -       |        |              | lzve                 | idot pieteikumu  |                |
| 🦲 Mani atvērtie pie | eteikumi 👻 |        |        |                 |         |        |              |                      |                  | \$ <b>\$</b> * |
| Pieteikuma n 1      | ·∨ Klients | ∨ Tēma | $\sim$ | Pakalpojums 🗸 🗸 | Statuss | $\sim$ | Prioritāte 🗸 | Izveidošanas laiks 🗸 | Pedējās izmaiņas | ~              |

#### 4. Kā meklēt pieteikumu?

Atverot sākuma lapu, Jūs redzat sarakstu ar visiem pieteikumiem, taču, nospiežot saraksta izvēlni, varat izvēlēties apskatīt sagrupētos pieteikumu veidus:

- Maksas pieteikumi visi iestādes pieteikumi, kam ir aizpildīts maksas lauks
- Mani atvērtie pieteikumi tikai Jūsu atvērtie pieteikumi
- Mani pieteikumi tikai Jūsu pietiekumi (atvērtie un slēgtie)
- Visi atvērtie pieteikumi visi Jūsu iestādes atvērtie pieteikumi
- Visi pieteikumi visi Jūsu iestādes pieteikumi (atvērtie un slēgtie)

| S VISMA Säkums                                                        | Q 😩 Baiba Tes                                                 |
|-----------------------------------------------------------------------|---------------------------------------------------------------|
|                                                                       | Izveidot pieteikumu                                           |
| Mani atvērtie pieteikumi 👻                                            |                                                               |
| LIST VIEWS<br>Maksas pieteikumi                                       | tatuss v Prioritāte v Izveidošanas laiks v Pedējās izmaiņas v |
| <ul> <li>Mani atvērtie pieteikumi</li> <li>Mani pieteikumi</li> </ul> |                                                               |
| Recently Viewed<br>Recently Viewed Cases                              |                                                               |
| Visi atvērtie pieteikumi                                              |                                                               |
| Visi pieteikumi                                                       |                                                               |

 Pieteikumu tabulu iespējams pārkārtot pēc izvēlētajā kolonnā iekļautās informācijas augošā vai dilstošā secībā, spiežot kolonnas nosaukumam blakus esošo bultiņu attiecīgi uz augšu vai uz leju.

| 📋 Visi pi | eteikumi 🔻 |                |           |   |   |      |   |             |   |         |   |              |                  |                 |   | \$ · |
|-----------|------------|----------------|-----------|---|---|------|---|-------------|---|---------|---|--------------|------------------|-----------------|---|------|
| Pieb      | ikuma n 🗸  | Kontaktperso 🗸 | Klients ' | t | ~ | Tēma | ~ | Pakalpojums | ~ | Statuss | ~ | Prioritāte 🗸 | Izveidošanas l 🗸 | Slēgšanas laiks | ~ |      |

2) Pieteikumus var meklēt pēc viena vai vārākiem meklētājvārdiem (frāzēm), ierakstot tos meklēšanas logā blakus lietotāja vārdam lapas navigācijas joslas labajā pusē.

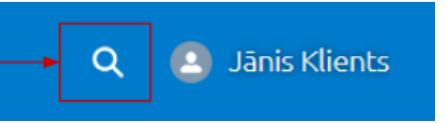

| 💊 VI  | SMA       |                                   |                               |                    | ۹., | nainīt           |                  | × |
|-------|-----------|-----------------------------------|-------------------------------|--------------------|-----|------------------|------------------|---|
| Searc | h Results | Cases                             |                               |                    | ۹   | "mainit "        |                  |   |
| Cases |           | 2 Results • Sorted by Relevance 🔻 |                               |                    |     |                  |                  |   |
|       |           | PIETEIKUMA NUMURS                 | TÊMA                          | STATUSS            |     | DATE/TIME OPENED | CASE OWNER ALIAS |   |
|       |           | 00001570                          | Mainit funkcionalitäti        | Gaida klienta atbi | ldi | 18.10.2022 12:34 |                  |   |
|       |           | 00001576                          | Pamatlīdzekļu lietotāja maiņa | Atrisināts         |     | 18.10.2022 19:50 | Horizon Băze     |   |

- 3) Ja zināt pieteikuma numuru, nosaukumu vai citu informāciju, varat meklēt, lietojot taustiņus Ctrl+f un ierakstīt Jums zināmos meklētājvārdus.
- 4) Ja Jums ir vairāki Klienta konti un Jūs vēlaties redzēt visus pieteikumus vienam Klientam:
- 1. Nospiediet saraksta tabulā uz Jūs interesējošā Klienta nosaukumu:

| 1 | <b>)</b> Vi | si pieteikumi 🔻 |                  |           |        |         |        |        |        |            |        |            |        |                    |        |               | <b>\$</b> - |
|---|-------------|-----------------|------------------|-----------|--------|---------|--------|--------|--------|------------|--------|------------|--------|--------------------|--------|---------------|-------------|
|   |             | Pieteikuma nu 🗸 | Kontaktpersona 🗸 | Klients 🕇 | $\sim$ | Tēma 🗸  | Pakalp | oojums | $\sim$ | Statuss    | $\sim$ | Prioritāte | $\sim$ | Izveidošanas laiks | $\sim$ | Slēgšanas I 🗸 |             |
|   | 1           | 00001457        | Baiba Test       | SIA Test  |        | Testēju | Horizo | on     |        | Reģistrēts |        | Vidēja     |        | 03.10.2022 17:03   |        |               |             |

 Nākamajā logā ir redzama informācija par šo klientu - Pieteikumi, Kontakti, Pakalpojumi. Katrā no sadaļām iespējams apskatīt pilnu sarakstu, spiežot uz "View All":

|                                         |                |         |          |             | ۹ | 🙆 Baiba Test |
|-----------------------------------------|----------------|---------|----------|-------------|---|--------------|
| 🖬 Klients                               |                |         |          |             |   |              |
| Klients<br>SIA Test                     |                |         |          |             |   |              |
| Konta īpašnieks<br>Baiba SuperLietotājs |                |         |          |             |   |              |
| Cases (1)                               |                |         |          |             |   |              |
| Case                                    | Kontaktpersona | Tēma    |          | Pakalpojums |   |              |
| 00001457                                | Baiba Test     | Testēju |          | Horizon     |   |              |
|                                         |                |         |          |             |   | View All     |
| Related Contacts (2)                    |                |         |          |             |   |              |
| Kontaktpersona                          | E-pasts        |         | Telefons |             |   |              |
| Baiba Test                              | test5@test.lv  |         |          |             |   |              |
| Baiba TestAgain                         |                |         |          |             |   |              |
|                                         |                |         |          |             |   | View All     |
| Pakalpojumi (1)                         |                |         |          |             |   |              |
| Pakalpojuma nosaukums                   | Statuss        |         | Produkts |             |   |              |
| Horizon                                 | Aktīvs         |         | Horizon  |             |   |              |
|                                         |                |         |          |             |   | View All     |
|                                         |                |         |          |             |   |              |

#### 5. Kā reģistrēt jaunu pieteikumu?

Sākuma logā jānospiež poga Izveidot pieteikumu.

|          | ISMA sāk                              |                       |        |             |   |           |            |                      |   |                    | ۹ 🙆 ۱ | Baiba Te |
|----------|---------------------------------------|-----------------------|--------|-------------|---|-----------|------------|----------------------|---|--------------------|-------|----------|
|          |                                       |                       |        |             |   | -         |            |                      |   | Izveidot pieteikum | u     |          |
|          |                                       |                       |        |             |   |           |            | L                    |   |                    |       |          |
|          | lani atvästin niete                   | ikumi =               |        |             |   |           |            |                      |   |                    |       |          |
| <u> </u> | 1ani atvērtie piete                   | eikumi 🔻              |        |             |   |           |            |                      |   |                    |       | 遼 -      |
| M []     | 1ani atvērtie piete<br>Pieteikuman ↑∨ | rikumi ▼<br>Klients ∨ | Tēma 🗸 | Pakalpojums | ~ | Statuss 🗸 | Prioritāte | ✓ Izveidošanas laiks | ~ | Pedējās izmaiņas   | ~     | 遼 -      |

Jaunajā logā aizpildāma Pieteikuma anketa, kā arī redzama pamatinformācija, kā veidot pieteikumu, lai risinājumu saņemtu pēc iespējas ātrāk.

Veiksmīgs pieteikuma apraksts iekļauj:

- izsmeļošu aprakstu, kāda ir problēma;
- informāciju, kādas darbības sistēmā tika veiktas, lai atbalsta komanda Jūsu problēmu varētu atkārtot;
- attēlus vai jebkuru citu informāciju, kas palīdz labāk izprast situāciju:
  - Kā pareizi pieteikt HoP sistēmas problēmu?
  - Kā iegūt Horizon sagatavoto kļūdas failu?
- vēlamo risinājumu kā sistēmai būtu jādarbojas.

**SVARĪGI!** Pirms pieteikuma izveides lūdzam pārliecināties, ka tas nesatur sensitīvu informāciju.

| Sākums                                                                                                    | Q 🔮 Baiba Test                                              |
|----------------------------------------------------------------------------------------------------|-------------------------------------------------------------|
| Kā veidot pieteikumu, lai risinājumu saņemtu pēc iespējas ātrāk?                                                                                                    | * Klients<br>SIA Test                                       |
| Veitsmigs pieteikuma apraksts ietjauj:<br>• Issmejošu popaksts, klaži ir problēma;<br>• Istanstellu, klaža problēma;                                                                                                    | <pre>*Produkts (Pakalpojums) lovelies produktu V V V </pre> |
| <ul> <li>mitorinaciju, kasas usi bius sistelina una venkas, ja a custas komanica usis probemu varetu<br/>atläroti<br/>attēlius valjeburu citu informāciju, kas palīdz labāk izprast situāciju – pamācība, kā sistēmā iegūt<br/>kļūdas aprakstu;</li> </ul> | - national size                                             |
| • vēlamo risinājumu – kā sistēmai būtu jādarbojas.<br><b>SVARĪGII</b> Pirms pietelikuma izveides lūdzam pārliecināties, ka tas nesatur sensitīvu informāciju.                                                                                              | Klienta atbalsts 🔹                                          |
|                                                                                                    | Vidēja 💌                                                    |
|                                                                                                    |                                                             |
|                                                                                                    | -revenor rauus  Upload Files Or drop files                  |
|                                                                                                    | lesniegt                                                    |
|                                                                                                    | iesniegt                                                    |

Reģistrējot pieteikumu jānorāda prasītā informācija (obligātie lauki atzīmēti ar "\*"):

- 1. Klients, par kuru tiek veidots pieteikums (izvēlne no saraksta)
- 2. Produkts (Pakalpojums), par kuru tiek veidots pieteikums (izvēlne no saraksta)
- 3. Produkta (Pakalpojuma) kategorija (izvēlne no saraksta)
- 4. letekmētā versija kura produkta (pakalpojuma) versija tiek aprakstīta pieteikumā
- 5. Pieteikuma tips (izvēlne no saraksta)
  - a. Izvēloties pieteikuma tipu Konsultācija, parādās papildus logs, kurā no izvēlnes jāizvēlas konsultācijas veids Klātienē vai Attālināti
  - b. Izvēloties pieteikuma tipu Izmaiņu pieprasījums, parādās papildus logs, kurā no izvēlnes jāizvēlas izmaiņu pieprasījuma veids - Klienta apmaksāts vai lekļaujams produkta attīstībā
- 6. Pieteikuma prioritāte (izvēlne no saraksta Zema, Vidēja, Augsta, Kritiska definīciju aprakstu skatīt 11. punktā)
- 7. Pieteikuma tēma (īss nosaukums)
- 8. Pieteikuma apraksts, kurā detalizētāk aprakstīta pieteikuma būtība
- 9. lespējams pievienot failus, kas saistīti ar pieteikumu

Kad pieteikuma informācija ir aizpildīta, spiežam lesniegt.

Pēc pieteikuma saglabāšanas parādīsies apstiprinājuma logs, ka pieteikuma veiksmīgi izveidots un atvērsies jaunais pieteikums.

| Pieteikums                                          |                                     | + Věrot pletelkumu Slégt pletelkumu                 |
|-----------------------------------------------------|-------------------------------------|-----------------------------------------------------|
| Pamatdati Saistītie dati                            |                                     | Post                                                |
| <ul> <li>Aprakstošā informācija</li> </ul>          |                                     |                                                     |
| Tēma<br>Testēju                                     |                                     | Share an update                                     |
| Apraksts<br>Testēju                                 |                                     | Balba Test (Customer) created this case.<br>2m ago  |
| ✓ Pieteikuma informācija                            |                                     | 00001457                                            |
| Pieteikuma numurs<br>00001457                       | Pieteikuma izcelsme<br>Mājaslapa    | View more details                                   |
| Klients<br>SIA Test                                 | Prioritāte<br>Vidēja                |                                                     |
| Kontaktpersona<br>Baiba Test                        | Pieteikuma tips<br>Klienta atbalsts | Baiba Test (Customer) updated this record.<br>2m so |
| Pieteikuma īpašnieks                                | Maksas scurioas                     | -<br>Pieteikuma īpašnieks (using assignment rule)   |
| Statuss<br>Reģistrēts                               |                                     | Baiba Test to Horizon Algas/Personēls               |
| <ul> <li>Pakalpojumu un produktu informă</li> </ul> | zija                                |                                                     |
| Pakalpojums<br>Horizon                              | letekmētā versija<br>600.12.        |                                                     |
| Kategorija<br>Algas / Personāls                     | Labojuma versija                    |                                                     |
| ✓ Sistēmas informācija                              |                                     |                                                     |
| tzveidošanas laiks<br>03.10.2022 17:03              | Slēgšanas laiks                     |                                                     |

Uz Jūsu e-pastu atnāks apstiprinājums par izveidoto pieteikumu un tā numuru Visma klientu atbalsta sistēmā.

#### 6. Kā pievienot komentārus un pielikumus?

Pēc pieteikuma saglabāšanas iespējams pievienot komentārus un pielikumus. Atveriet konkrēto pieteikumu un labajā augšējā segmentā redzēsiet sadaļu - Post.

| Post |                 |       |
|------|-----------------|-------|
|      | Share an update | Share |

leliekot kursoru teksta laukā, varat uzsākt saraksti ar konsultantu, kā arī pievienot pielikumus un attēlus. Attēlus tekstā var:

- ievilkt (drag-and-drop);
- iekopēt (Ctr+c Ctrl+v vai, lietojot Snipping Tool));
- pievienot kā pielikumu.

| Post                  |       |
|-----------------------|-------|
| þhare an update       |       |
| B I U 5 Ix ≔ !≣ ⊡ € ● |       |
| To this case          | Share |

Ar pogu Share tiks saglabāts komentārs un/vai pievienotais pielikums.

| Post                                                   |
|--------------------------------------------------------|
| <u>Pievienoju komentāru</u> .                          |
| $\begin{array}{ c c c c c c c c c c c c c c c c c c c$ |
| To this case                                           |

Atbildes uz Visma komentāriem iespējams sniegt arī, atbildot uz e-pastiem, kas saņemti no Visma klientu atbalsta sistēmas, taču komunikācijas skaidrības un viendabīguma nolūkā aicinām sarakstei izmantot Visma klientu atbalsta sistēmas ziņu plūsmu.

Katra pieteikuma aktivitāte tiek atspoguļota ziņu plūsmā pieteikuma labajā pusē zem komentāru pievienošanas loga.

| Pieteikums                                    |                                  | + Vērot pieteikumu Siēgt pieteikumu                                           |
|-----------------------------------------------|----------------------------------|-------------------------------------------------------------------------------|
| Pamatdati Saistītie dati                      |                                  | Post                                                                          |
| ✓ Aprakstošā informācija                      |                                  |                                                                               |
| Tēma                                          |                                  | Share an update Share                                                         |
| Testēju                                       |                                  |                                                                               |
| Apraksts<br>Testēju                           |                                  | Balba Test (Customer)<br>Just now                                             |
| ✓ Pieteikuma informācija                      |                                  | Pievienoju komentāru.                                                         |
| Pieteikuma numurs                             | Pieteikuma izcelsme<br>Mājaslaņa |                                                                               |
| Klients<br>SIA Test                           | Prioritāte<br>Vidēja             | Baiba Test (Customer) created this case.<br>2022.gade 3. oktobris at 17.03    |
| Kontaktpersona                                | Pieteikuma tips                  |                                                                               |
| Baiba Test                                    | Kliente atbalsts                 | 00001457                                                                      |
| Pieteikuma īpašnieks                          | Maksas stundas                   | View more details                                                             |
| Statuss<br>Reģistrēts                         |                                  |                                                                               |
| <ul> <li>Pakalpojumu un produktu i</li> </ul> | nformācija                       | Baiba Test (Customer) updated this record.<br>2022. gada 3. oktobris at 17:03 |
| Pakalpojums                                   | letekmētā versija                | Diatailoursa inafiniaks (union assignment rula)                               |
| Horizon                                       | 600.12.                          | Baiba Test to Horizon Algas/Personāls                                         |
| Kategorija                                    | Labojuma versija                 |                                                                               |
| Algas / Personāls                             |                                  |                                                                               |
| ✓ Sistēmas informācija                        |                                  |                                                                               |
| tzveidošanas laiks                            | Slēgšanas laiks                  |                                                                               |
| 03.10.2022 17:03                              |                                  |                                                                               |

Pielikumi glabājas arī izvēlnes "Saistītie dati" sadaļā - Pielikumi:

| _                      |               |                  |                  |                                                                                         |
|------------------------|---------------|------------------|------------------|-----------------------------------------------------------------------------------------|
| matdati Saistītie dati | (6+)          | _                |                  | Baba Test (Customer)<br>12h epo<br>Pievienoju komentaru.                                |
| Date Field             | User          | Original Value   | New Value        |                                                                                         |
| 17.10.2022 2 Statuss   | Baiba Apkalna | Slēgts / dublik  | Atrisināts       | Baiba Test (Customer) created this case.                                                |
| 17.10.2022 2 Statuss   | Baiba Apkalna | Klients vēlas sl | Slēgts / dublik  | 2022. gada 3. oktobris at 17:03                                                         |
| 17.10.2022 2 Statuss   | Balba Test    | Risināšanā       | Klients vēlas sl |                                                                                         |
| 17.10.2022 2 Statuss   | Baiba Apkalna | Akceptēšanā      | Risināšanā       | 00001457 .                                                                              |
| 17.10.2022 1 Statuss   | Baiba Apkalna | Gaida klienta    | Akceptéšaná      | View more details                                                                       |
| 17.10.2022 1 Statuss   | Baiba Apkalna | Atrisināts       | Gaida klienta    | The Privat More Geodes                                                                  |
|                        |               |                  | View All         |                                                                                         |
| Followers (0)          |               |                  |                  | Baiba Text (Customer) updated this record.<br>2022. gade 3. oktobris at 17:03           |
| Attachments (0)        |               |                  | Upload Files     | Pieteikuma Ipašnieks (using assignment rule)<br>Baliba Test to Horizon Algas/Personalis |

#### 7. Kā varu sekot līdzi pieteikuma gaitai?

Pieejami 3 veidi, kā sekot līdzi pieteikuma risināšanas gaitai:

- a) saņemot ziņas e-pastā;
- b) pieslēdzoties Visma klientu atbalsta sistēmai;
- c) vērojot pieteikumu.

Ziņas e-pastā saņems pieteikuma pieteicējs un vērotājs šādos gadījumos, ja pieteikumam tiks pievienots jauns komentārs.

Pieslēdzoties Visma klienta atbalsta sistēmai ar meklēšanas iespēju, var atrast interesējošo pieteikumu un redzēt tā risināšanas gaitu un komentārus (ziņu plūsma) un statusu (definīciju aprakstu skatīt 11. punktā).

lespēja vērot pieteikumus ir noderīga gadījumos, ja neesat pieteikuma autors, taču Jums ir interese par pieteikuma gaitu. Vērotājs saņems ziņas e-pastā, ja būs pievienots komentārs.

Pieteikties par vērotāju varat šādi:

- 1. Atrodiet Jūs interesējošo pieteikumu un ieejiet tajā
- Nospiediet augšā labajā pusē pogu Vērot pieteikumu. Tāpat vērošanu var arī noņemt, nospiežot - Atteikties vērot. (Citus sistēmas lietotājus nav iespējams pieteikt par pieteikuma vērotājiem.)

| Sākums                                                                          | Q 🕘 Bai                             |
|---------------------------------------------------------------------------------|-------------------------------------|
| Pletelkums                                                                      | + Věrot pieteikumu Slěgt pieteikumu |
| Pamatdati Saistītie dati<br>V Aprakstošā informācija<br>Tēma<br>Testēju         | Post Share an update Share          |
| Apraksts                                                                        |                                     |
| Apraksts                                                                        | Q 🧕 BD                              |
| Apraksts           VISMA         Sökums           Pleteikums         Sökums     | Q 🗿 B5                              |
| Apraksts           VISMA         Säkums           Pleteikums         Pleteikums | Q 2 Ba                              |

#### 8. Kā varu atsaukt / slēgt pieteikumu?

Atrodiet konkrēto pieteikumu un nospiediet pogu Slēgt pieteikumu.

| Sākums                                                                      | Q 🙆 Baiba Test                        |
|-----------------------------------------------------------------------------|---------------------------------------|
| Pleteikums                                                                  | Věrot-pistelkumu     Slégt pietelkumu |
| Pamatdati Saistitie dati                                                    | Post                                  |
| <ul> <li>✓ Aprakstošā informācija</li> <li>Tēma</li> <li>Testēju</li> </ul> | Share an update Share                 |

Nākamajā logā jāapstiprina vēlme slēgt pieteikumu, kas nozīmē, ka šim pieteikumam vairs nebūs iespējams pievienot komentāru:

| Apstiprināt statusa izmaiņas - pieteikuma slēgšana                                                                        |
|----------------------------------------------------------------------------------------------------|
| Lūdzam ņemt vērā, ka pēc pieteikuma slēgšanas tam nebūs iespējams pievienot komentārus. Vai vēlaties<br>slēgt pieteikumu? |
| Jã Nē                                                                                                    |

Pieteikuma statuss tiks mainīts uz "Klients vēlas slēgt", un Visma klientu atbalsts to slēgs:

|        |                 |         |      |        |             |        |           |            |        |                       | Izveidot pieteikumu |        |
|--------|-----------------|---------|------|--------|-------------|--------|-----------|------------|--------|-----------------------|---------------------|--------|
|        |                 |         |      |        |             |        |           |            |        |                       | iererove prevenkumu |        |
|        |                 |         |      |        |             |        |           |            |        |                       |                     |        |
| 🦰 Mani | atvērtie pietei | kumi 🔻  |      |        |             |        |           |            |        |                       |                     |        |
| -      |                 |         |      |        |             |        |           |            |        |                       |                     | 1\$t - |
|        |                 |         |      |        |             | ſ      |           | 1          |        |                       |                     |        |
|        |                 | Klients | Těma | $\sim$ | Pakalpoiums | $\sim$ | Statuss V | Prioritäte | $\sim$ | Imunidožanas laiks sk | Dedžiše izmalane    |        |

Pēc tam, kad Visma klientu atbalsts slēgs pieteikumu, konkrētajā pieteikumā būs redzama statusa maiņa:

1) Slēgts/dublikāts (Vairs nav pieejams sarakstā "Mani atvērtie pieteikumi")

| 🖉 VISI | Sāki          | ums        |        |      |      |            |        |                    |    |               |    |                   |        | ۹                   | 🙆 Baiba | i Tes |
|--------|---------------|------------|--------|------|------|------------|--------|--------------------|----|---------------|----|-------------------|--------|---------------------|---------|-------|
|        |               |            |        |      |      |            |        |                    |    |               |    |                   |        | Izveidot pieteikumu |         |       |
| C Mani | pieteikumi 🔻  |            |        |      |      |            |        |                    |    |               |    |                   |        |                     |         |       |
|        | precentarii • |            |        |      |      |            | _      |                    | _  |               |    |                   |        |                     | 愈 -     | •     |
| Pie    | teikuma n 🕇 🗸 | Klients    | $\sim$ | Têma | ∨ Pa | akalpojums | $\sim$ | Statuss 🗸          | Pr | rioritāte 🗸 🗸 | Iz | zveidošanas laiks | $\sim$ | Slēgšanas laiks     | $\sim$  |       |
| 1 000  | 04457         | City Tarah |        |      |      |            |        | CIRCLE ( d. b.C.B. |    |               |    |                   |        |                     |         |       |

2) Atrisināts ((Vairs nav pieejams sarakstā "Mani atvērtie pieteikumi")

| Saku                | ms        |         |             |              |             |            |        |                      |     | ۹                   | 🦲 Baiba Test |
|---------------------|-----------|---------|-------------|--------------|-------------|------------|--------|----------------------|-----|---------------------|--------------|
|                     |           |         |             |              |             |            |        |                      |     | Izveidot pieteikumu |              |
| 🧎 Mani pieteikumi 🔻 |           |         |             |              |             |            |        |                      |     |                     | 遼 ~          |
| Pieteikuma nu 🕇 🗸   | Klients 🗸 | Tēma 🗸  | Pakalpojums | $\mathbf{Y}$ | Statuss 🗸 🗸 | Prioritāte | $\sim$ | Izveidošanas laiks 🔨 | / s | ilēgšanas laiks     | $\sim$       |
| 1 00001457          | SIA Test  | Testēju | Horizon     |              | Atrisināts  | Vidēja     |        | 03.10.2022 17:03     | 1   | 7.10.2022 22:18     |              |

# 9. Kā varu saskaņot / akceptēt pieteikuma risinājumu?

Gadījumos, kad būs nepieciešama atgriezeniskā saite no klienta par pieteikuma risinājumu vai akceptēšanu, Visma attiecīgā pieteikuma statusu mainīs uz "Gaida klienta atbildi":

|            |                         |       |                     |                |   |             |   |               |         | Izveidot pie       | eteikumu | 1                |
|------------|-------------------------|-------|---------------------|----------------|---|-------------|---|---------------|---------|--------------------|----------|------------------|
|            |                         |       |                     |                |   |             |   |               |         |                    |          |                  |
| _          |                         |       |                     |                |   |             |   |               |         |                    |          |                  |
|            | Aani atvērt             | ie pi | ieteikun            | i 🔻            |   |             |   |               |         |                    |          | •                |
| <b>1</b> N | ⁄lani atvērt            | ie pi | ieteikun            | i 🔻            |   |             | ſ |               | 7       |                    |          | 尊、               |
| <u> </u>   | Mani atvērt<br>Pieteiku | ie pi | ieteikun<br>Klients | ii ▼<br>▼ Tēma | ~ | Pakalpojums | - | Statuss 🕇 🗸 🗸 | Prior V | Izveidošanas laiks | ∨ Pe     | dējās izmaiņas → |

Gadījumos, kad būs nepieciešams klienta apstiprinājums pieteikuma slēgšanai, Visma attiecīgā pieteikuma statusu mainīs uz "Akceptēšanā":

| ≫ VISMA                     |                           |      |               |             |         |                    | ۹       | Jānis Kl                      |
|-----------------------------|---------------------------|------|---------------|-------------|---------|--------------------|---------|-------------------------------|
|                             |                           |      |               |             |         | lzveidot pie       | teikumu |                               |
|                             |                           |      |               |             |         |                    |         |                               |
| 🗂 Mani atvērtie i           | pieteikumi •              | •    |               |             |         |                    |         |                               |
| â Mani atvērtie             | pieteikumi •              | •    |               |             | 1       |                    |         | \$ <b>-</b>                   |
| Mani atvērtie<br>Pieteiku 🗸 | oieteikumi •<br>Klients ~ | Têma | ✓ Pakalpojums | Statuss † V | Prior 🗸 | Izveidošanas laiks | ∨ Ped   | ģi <b>v</b><br>dējās izmaiņas |

Ja klients apstiprina slēgšanu, pieteikuma lapā jānospiež poga "Apstiprināt slēgšanu":

| Sākums                                      | Q 🕘 Baiba Test                             |
|---------------------------------------------|--------------------------------------------|
| Pieteikums                                  | + Vērot pieteikumu -> Apstiprināt slēgšanu |
| Pamatdati Saistītie dati                    | Post                                       |
| ✓ Aprakstošā informācija<br>Tēma<br>Testēju | Share an update Share                      |

Nākamajā logā jāapstiprina vēlme slēgt pieteikumu, kas nozīmē, ka šim pieteikumam vairs nebūs iespējams pievienot komentāru:

| Apstiprināt statusa izmaiņas - pieteikuma slēgšana                                                                        |
|----------------------------------------------------------------------------------------------------|
| Lūdzam ņemt vērā, ka pēc pieteikuma slēgšanas tam nebūs iespējams pievienot komentārus. Vai vēlaties<br>slēgt pieteikumu? |
| Jã Ně                                                                                                    |

Pieteikuma autors saņems paziņojumu e-pastā, ka tiek gaidīta atbilde, kā arī pēc 3 un 5 dienām atgādinājumus, ja atbilde nebūs saņemta, un Visma pusē konkrētam pieteikumam būs ieslēgta šī atgādinājuma pazīme.

Klients atbildi sniedz, atbildot uz e-pastu, vai Visma klientu atbalsta sistēmā pievienojot jaunu komentāru konkrētajam pieteikumam.

**!!! Visma slēdz pieteikumu**, ja klients uz to nav sniedzis atbildi vai piekritis statusa maiņai 20 dienas pēc statusa Akceptēšanā piešķiršanas.

#### 10. Pieteikuma detaļas

| Pieteikums<br>1. 2.                                                                                                    | + Vērot pieteikumu Siēgt pieteikumu                                                                                                    |
|----------------------------------------------------------------------------------------------------|----------------------------------------------------------------------------------------------------|
| Pamatdati     Seistītie dati       V Aprakstošā informācija       Tēma<br>Testēju       1.1.                                                                                                    | Post 3. Share an update Share                                                                                                    |
| Aprakass<br>Testēju     1.2.       V Pieteikuma informācija       Pieteikuma numurs     1.3.       Pieteikuma izcelsme     1.8.       Mējaslapa     1.8.       Klients     1.4.       SVA Test     1.4.       Vidēja     1.9.       Kontaktpersona     1.5.       Baiba Test     1.6.                                                                                                    | Balba Test (Customer) created this case.     Im ago     O0001457     View more details      Balba Test (Customer) updated this record.     Im ago     Plateikuma toatinieks (using assignment rule) |
| Statuss<br>Reģistrēts     1.7. <ul> <li>Pakalpojumu un produktu informācija</li> <li>Pakalpojums</li> <li>1.12.</li> <li>istekmētā versija</li> <li>1.14.</li> </ul> Kategorija<br>Algss / Personēls     1.13. <ul> <li>Sistēmas informācija</li> <li>Izveidošanas laiks</li> <li>03.10.2022 17:03</li> <li>1.16.</li> </ul> Sikglanas laiks                                                                                                    | Baiba Test to Horizon Algas/Personāls                                                                                                    |
| VISMA Sākums                                                                                                    | Q 🙆 Baiba Test                                                                                                    |
| Pamatdati     Saistitie dati       Pieteikuma vēsture (6+)     2.1.                                                                                                    | Balba Test (Customer)<br>12h ego<br>Plevienoju komentaru.                                                                                                    |
| Date         Field         User         Original Value         New Value           17.10.2022 2         Statuss         Baiba Apkalna         Slēgts / dublik         Atrisināts           17.10.2022 2         Statuss         Baiba Apkalna         Klients vēlas sl         Slēgts / dublik           17.10.2022 2         Statuss         Baiba Apkalna         Klients vēlas sl         Slēgts / dublik           17.10.2022 2         Statuss         Baiba Apkalna         Akceptēšanā         Risināšanā           17.10.2022 1         Statuss         Baiba Apkalna         Akceptēšanā         Risināšanā           17.10.2022 1         Statuss         Baiba Apkalna         Gaida klienta         Akceptēšanā           17.10.2022 1         Statuss         Baiba Apkalna         Atrisināts         Gaida klienta | Balba Test (Customer) created this case.         2022. gada 3. oktobris at 17:03         00001457         View more details                                                                         |
| View All Followers (0) 2.2. Delta Attachments (0) 2.3. Upload Files                                                                                                    | Balba Test (Customer) updated this record.<br>2022. gade 3. oktobris at 17:03<br>Pieteikuma Ipažnieks (using assignment rule)<br>Balba Test to Horizon Algas/Personäls                              |
| Cr drop files                                                                                                    |                                                                                                    |

Zemāk sniedzam skaidrojumu pieteikumā redzamajiem laukiem:

| Numurs | Nosaukums            | Skaidrojums                                                                                                    |
|--------|----------------------|----------------------------------------------------------------------------------------------------|
| 1.     | Pamatdati            | Pieteikuma pamatinformācija                                                                                                    |
| 1.1.   | Tēma                 | Par ko iesniegts pieteikums                                                                                                    |
| 1.2.   | Apraksts             | Deatlizēts pieteikuma apraksts                                                                                                    |
| 1.3.   | Pieteikuma numurs    | Sistēmas piešķirts unikāls pieteikuma numurs                                                                                                    |
| 1.4.   | Klients              | lestāde, kuras vārdā pieteikums reģistrēts                                                                                                    |
| 1.5.   | Kontaktpersona       | Pieteikuma iesniedzējs                                                                                                    |
| 1.6.   | Pieteikuma īpašnieks | Visma pārstāvis, kurš atbild par pieteikuma<br>risināšanu.<br>Ja vērtība nav konkrēts Visma darbinieks, tas<br>nozīmē, ka vēl nav nozīmēts atbildīgais no Visma<br>puses.            |
| 1.7.   | Statuss              | Aktuālais pieteikuma statuss<br>(skatīt definīcijas dokumenta 11.punktā)                                                                                                    |
| 1.8.   | Pieteikuma izcelsme  | Veids, kādā iesniegts pieteikums                                                                                                    |
| 1.9.   | Prioritāte           | Pieteikuma prioritāte                                                                                                    |
| 1.10.  | Pieteikuma tips      | Kļūda, Izmaiņu pieprasījums, Klientu atbalsts vai<br>Konsultācija (skatīt definīcijas dokumenta<br>11.punktā)                                                                        |
| 1.11.  | Maksas stundas       | Attiecas tikai uz maksas darbiem.<br>Norāda laiku, par kādu tiks izrakstīts rēķins<br>klientam. Pieteikumi, kuriem aprēķināts maksas<br>laiks, redzami sarakstā "Maksas pieteikumi". |
| 1.12.  | Pakalpojums          | Produkts, uz kuru attiecas pieteikums<br>(Horizon vai BI)                                                                                                    |
| 1.13.  | Kategorija           | Produkta komponente, uz kuru attiecas pieteikums                                                                                                    |
| 1.14.  | letekmētā versija    | Pieteikuma versija, kurā pieteikta kļūda (lauks<br>pieejams Horizon produktam, ja pieteikuma tips ir<br>Kļūda)                                                                       |

| 1.15. | Labojuma versija        | Versija, kurā pieteikums ir atrisināts (lauks<br>pieejams Horizon produktam uz kļūdas<br>pieteikuma tipu) |
|-------|-------------------------|----------------------------------------------------------------------------------------------------|
| 1.16. | Izveidošanas laiks      | Pieteikuma izveidošanas laiks                                                                             |
| 1.17. | Slēgšanas laiks         | Pieteikuma slēgšanas laiks                                                                                |
| 2.    | Saistītie dati          | Pieteikuma saistītā informācija                                                                           |
| 2.1.  | Pieteikuma vēsture      | Pieteikuma aktivitātes                                                                                    |
| 2.2.  | Followers (Vērotāji)    | Lietotāji, kas pieteikušies vērot pieteikuma<br>aktivitātes                                               |
| 2.3.  | Attachments (Pielikumi) | Pieteikumam pievienotie pielikumi                                                                         |
| 3.    | Sarakste                | Komentāru un pielikumu pievienošana ziņu<br>plūsmai                                                       |
| 4.    | Ziņu plūsma             | Sarakstes un aktivitāšu ziņu plūsma                                                                       |

### 11. Definīcijas

#### 11.1. Pieteikumu tipu skaidrojumi Horizon produktam

| Pieteikuma tips         | Skaidrojums*)                                                                                                    |
|-------------------------|----------------------------------------------------------------------------------------------------|
| Kļūda                   | Problēmas programmatūrā, kas apstādina, negatīvi ietekmē, rada<br>neērtības sistēmas lietošanā. Tipiski šie pieteikumi tiek atrisināti ar<br>jaunas versijas/laidiena piegādi.                                                    |
| Izmaiņu<br>pieprasījums | Izmaiņas programmatūrā, kas maina vai paplašina esošās sistēmas<br>funkcionalitāti.<br>Pēc informācijas, vai izmaiņu pieprasījums tiek nodots uz<br>izvērtēšanu produkta attīstības plānos vai netiks, pieteikums tiek<br>slēgts. |
|                         | Izvēlnē piedāvātas papildus izvēles:<br>Klienta apmaksāts<br>Iekļaujams produkta attīstībā                                                                                                    |

| Konsultācija     | Konsultācijas saistībā ar Programmas izmantošanu un Visma<br>speciālistu veiktie darbi, ko speciālists veic Klienta uzdevumā. Šie<br>pieteikumi visbiežāk tiek slēgti ar norādītu <b>maksas laiku</b> par<br>paveikto uzdevumu.<br>Izvēlnē piedāvātās izvēles:<br>- Klātienē<br>- Attālināti                                                                                                    |
|------------------|----------------------------------------------------------------------------------------------------|
| Klienta atbalsts | Pieejams atbalsta pakalpojumu "Neatkarība", "Attīstība" un<br>"Efektivitāte" ietvaros lietotāju atbalstam par sistēmas lietošanu<br>neierobežotā apjomā.<br>Klienta atbalsta pieteikums neietver:<br>- darbus, ko konsultants veic klienta uzdevumā, pieslēdzoties<br>klienta sistēmai (t.sk. lietotāja kļūdu meklēšana);<br>- apmācības lietotājiem par jaunu sistēmas moduli un jaunu lietotāju<br>(darbinieku) apmācību par sistēmu. |

\*) vai atbilstoši klienta un Visma savstarpēji noslēgtā līguma definīcijām

#### 11.2. Pieteikumu tipu skaidrojumi BI risinājumiem

| Pieteikuma tips         | Skaidrojums*)                                                                                                    |
|-------------------------|----------------------------------------------------------------------------------------------------|
| Kļūda                   | Kļūdas BI risinājumā (kļūdas datos, dati nav pieejami) vai kļūdas<br>programmatūrā, kas apstādina vai negatīvi ietekmē sistēmas<br>lietošanu.                                                                                   |
| Izmaiņu<br>pieprasījums | Klienta pieteikums izmaiņām vai papildnājumiem BI risinājumā.                                                                                                    |
| Konsultācija            | Pieprasījumi, kas ir konsultācijas par BI risinājuma lietošanu,<br>apmācībām, lai uzlabotu klienta BI risinājuma lietojamību.<br>Izvēlnē piedāvātās izvēles:<br>- Klātienē<br>- Attālināti                                      |
| Klienta atbalsts        | Problēmas programmatūrā un/vai BI risinājumā, kas saistītas ar<br>pamatfunkciju lietošanu (piemēram, neizdodas pieslēgties sistēmai<br>vai veikt darbības ar failiem, sistēmas atjaunināšana, paziņojumi par<br>licensēm u.c.). |

\*) vai atbilstoši klienta un Visma savstarpēji noslēgtā līguma definīcijām

| Pieteikuma<br>tips                      | Prioritāte**)                                                                                                    |                                                                                                    |                                                                                                    |                                                                                                    |
|-----------------------------------------|----------------------------------------------------------------------------------------------------|----------------------------------------------------------------------------------------------------|----------------------------------------------------------------------------------------------------|----------------------------------------------------------------------------------------------------|
|                                         | Kritiska                                                                                                    | Augsta                                                                                                    | Vidēja                                                                                                    | Zema                                                                                                    |
| Kjūda                                   | Nestrādā<br>sistēma<br>vai tās kritiska<br>daļa; sistēmas<br>vainas dēļ<br>zaudēti<br>dati. Klienta<br>pamatdarbība ir<br>apturēta.<br>Sistēmas<br>lietošana nav<br>iespējama līdz<br>problēmas<br>cēloņu<br>novēršanai. | Ir negatīvi<br>ietekmēta<br>sistēmas<br>būtisku<br>funkciju izpilde,<br>nav zināms<br>problēmas<br>pagaidu<br>risinājums. | Ir negatīvi<br>ietekmēta<br>sistēmas<br>funkciju izpilde,<br>taču ir zināms<br>problēmas<br>pagaidu<br>risinājums. | Ir neērtība<br>darbā<br>ar sistēmu<br>(piemēram,<br>neprecīzi<br>paziņojumi,<br>pareizrakstības<br>kļūdas u.c.). |
| Izmaiņu<br>pieprasījums<br>Konsultācija | Pieteicējs<br>vajadzību vērtē<br>kā kritiski<br>nepieciešamu.                                                                                                    | Pieteicējs<br>vajadzību vērtē<br>kā ļoti<br>nepieciešamu.                                                                 | Pieteicējs<br>vajadzību vērtē<br>kā vidēji<br>nepieciešamu.                                                        | Pieteicējs<br>vajadzību vērtē<br>kā<br>nepieciešamu.                                                             |
| Klientu atbalsts                        |                                                                                                    |                                                                                                    |                                                                                                    |                                                                                                    |

#### 11.3. Pieteikumu prioritāšu skaidrojumi

\*\*) vai atbilstoši klienta un Visma savstarpēji noslēgtā līguma definīcijām

#### 11.4. Pieteikuma statusi

| Statuss     | Skaidrojums                                                          |
|-------------|----------------------------------------------------------------------|
| Reģistrēts  | Pieteikums ir pieteikts sistēmā.                                     |
| Papildināts | Klients ir komentējis pieteikumu.                                    |
| Risināšanā  | Visma ir uzsākusi pieteikuma risināšanu.                             |
| leplānots   | Darbs pie pieteikuma risināšanas ir ieplānots un gaida<br>uzsākšanu. |

| Gaida klienta atbildi    | Nepieciešama atbilde no klienta uz Visma uzdotu jautājumu.                                                                                                    |
|--------------------------|----------------------------------------------------------------------------------------------------|
| Akceptēšanā              | Ir piedāvāts risinājums un nepieciešams, lai pieteicējs to<br>akceptē un/vai apstiprina pieteikuma slēgšanu.                                                  |
| Gaida 3.puses atbildi    | Nodots jautājums 3.puses izstrādātājam, piemēram, ja<br>konstatēta problēma MicroStrategy programmatūrā un nodots<br>risināšanai MicroStrategy izstrādātājam. |
| Nodots izstrādei         | Nodots risināšanai izstrādei.                                                                                                    |
| Informācija no izstrādes | Saņemta atbilde vai papildu jautājums no izstrādes.                                                                                                    |
| Klients vēlas slēgt      | Klienta pieprasīta pieteikuma slēgšanu.                                                                                                    |
| Atrisināts               | Pieteikuma apstrāde ir pabeigta, pieteikums slēgts no Visma<br>puses.                                                                                         |
| Slēgts/dublikāts         | Pieteikums slēgts, jo ir reģistrēti divi pieteikumi par vienu un to pašu jautājumu.                                                                           |

#### 11.5. Pieteikumu e-pasta adreses

Rakstot e-pastu uz norādītajām adresēm, pieteikums Visma klientu atbalsta sistēmā reģistrēsies Jūsu vārdā attiecīgā produkta apkalpošanas rindā:

- Horizon / HoP / Numo / <u>atbalsts@visma.com</u>
- BI / atbalsts.bi@visma.com